APP Inventor 2 初學特訓班

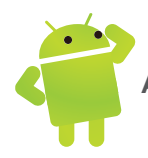

# 11.1 專案介紹:英文語音測驗

語音辨識是智慧型手機的一大特色,其技術發展至今已達實用階段,準確度能被大部分使用者接受。由於網路日漸普及與速度大幅提高,語音辨識通常是將聲音傳送 到伺服器進行解析,再將結果送回,這樣不但減輕手機端的負擔,也可增加辨識準 確度。

通常會和語音辨識相伴被討論的是「語音合成」功能,它和語音辨識相反,是將使 用者輸入的文字以語音讀出。同樣的,經過十多年的發展,目前大部分使用者已能 聽懂語音合成所發出的結果。語音合成的利用很廣,例如可以為各種公共設施加入 語音導引,幫助視障者使用公共設施;可以為不識字或老年人讀報,增加這些弱勢 者的視野。

托福及多益等國際性測驗,英文聽力是非常重要的部分,國內升高中及大學的學力 測驗,也正在考慮加入英文聽力測驗。本專案使用 文字語音轉換器 元件(語音合成) 設計選擇題式英文聽力測驗,只要輸入題目就能讀出讓學生做答。為改善語音輸出 效果,採用切割文句方式讓輸出語音更清楚。使用者以點按螢幕方式輸入答案,系 統會立刻告知答案正確性並以文字顯示考題。

| 🛢 🖗 🌆 … 🕀 ⋒ 🖇 🛱 🤶 .Ⅲ77% 🔜 下午4:15 | 10:34                                                                                                    |
|----------------------------------|----------------------------------------------------------------------------------------------------|
| 英文語音測驗                           | 英文語音測驗                                                                                                    |
| 題號:1                             | 題號:2                                                                                                    |
| 讀出題目 🔉                           | 讀出題目                                                                                                    |
| 得分: <mark>0</mark>               | Which of the following animal only<br>has two feet?<br>(A)dog<br>(B)cat<br>(C)chicken<br>(D)horse<br>正確答案:C |
|                                  | 答對了!<br>得分:10                                                                                               |

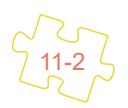

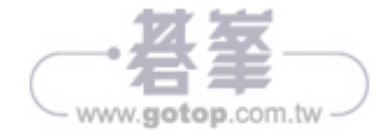

# 11.2 語音辨識相關元件

本專案主要是使用行動裝置的語音元件,若是要將使用者所說的語音轉換為文字, 可使用 語音辨識 元件;相對的,若是要將使用者輸入的文字以語音說出,則需用 文字語音轉換器 元件。

### 11.2.1 語音辨識元件

#### 功能說明

應用程式如果能用語音來控制各種功能,那是多麼神奇的事啊!有了 語音辨識 元件後,要做到語音辨識是輕而易舉的事,更令人驚訝的是,中文也可以通喔!

語音辨識 元件屬於 多媒體 類別。 語音辨識 元件功能啟動後,會開啟語音輸入視窗 讓使用者輸入語音,然後將語音轉換為文字傳回。系統所能辨識的語言與手機型號 及所在地區有關,使用者也可自行設定。開啟手機 設定 / 語言與鍵盤 / Google 語音 輸入 / 選擇輸入語言,預設值為 自動,通常會辨識英文及當地語言;如果要自行設 定語音辨識語言,可取消核選 自動,再於下方選取要使用的語言。

| ब 🖉 🖪 5 🚧 🗑 🗒 🖓 🎅            | <b>,</b> 山川 🕶 下午 2:40 | 4 🖉 🥦 🖉 😼 🧊 🔅            | <b>奈</b> . 🗐 🗺 下午 2:42 |
|------------------------------|-----------------------|--------------------------|------------------------|
| 選擇輸入語言                       |                       | 選擇輸入語言                   |                        |
| Google 語音輸入                  |                       | Google 語音輸入              |                        |
| 自動                           |                       | 自動                       |                        |
| 要用的輸入方式                      |                       | 要用的輸入方式                  |                        |
| 中文 (台灣)                      | 0                     | 中文 (台灣)                  |                        |
| 普通话 (中国大陆)                   | 0                     | 普通话 (中国大陆)               | 0                      |
| 粵語 (香港)                      | 0                     | 粵語 (香港)                  | 0                      |
| Afrikaans (Suid-Afrika)      | 0                     | Afrikaans (Suid-Afrika)  | 0                      |
| Bahasa Indonesia (Indonesia) |                       | Bahasa Indonesia (Indone | sia)                   |

Google 語音輸入位置因手機廠牌而異 Google 語音輸入功能在設定中的位置會因手機廠牌不同而在不同的位置,使用 者可在設定功能內以「Google 語音輸入」搜尋得知。

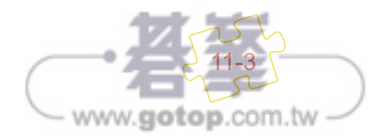

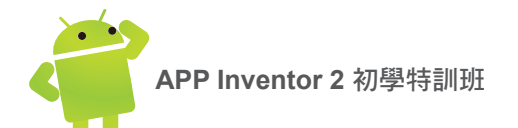

### 屬性、方法及事件

語音辨識 元件在設計階段沒有任何屬性。常用的屬性、方法及事件有:

| 屬性、方法及事件       | 說明                               |
|----------------|----------------------------------|
| <b>語言</b> 屬性   | 設定及取得目前的語言種類。                    |
| <b>結果</b> 屬性   | 儲存語音辨識後傳回的辨識結果。                  |
| <b>辨識語音</b> 方法 | 啟動語音辨識功能讓使用者輸入語音。                |
| 識別完成(返回結果)事件   | 語音辨識完成後觸發本事件,參數 返回結果<br>為語音辨識結果。 |
| <b>準備辨識</b> 事件 | 進行語音辨識前觸發本事件。                    |

#### 深入解析

使用 語音辨識 元件非常簡單,因為 語音辨識 元件在介面設計時沒有任何屬性(結 果 屬性只能在程式拼塊中讀取),只要在設計階段將其拖曳到工作面板區就可使用。 語音辨識 元件以 辨識語音 方法啟動語音辨識功能,程式拼塊為:

#### 呼叫 語音辨識1 对 辨識語音

使用者發出語音後,系統會將收到的語音以網路傳送到伺服器辨識,再將辨識結果 傳回,所以使用語音辨識功能時必須開啟網際網路連線才能執行。行動裝置收到辨 識結果後會觸發 識別完成(返回結果)事件,辨識結果存於參數 返回結果中,設計 者可在此事件處理辨識結果。例如下面程式拼塊將辨識結果顯示於 標籤1元件中:

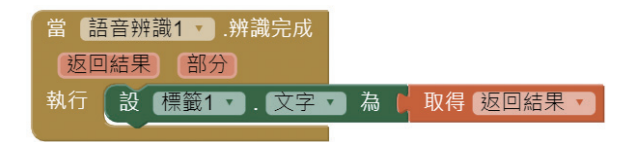

### 11.2.2 提高辨識率的技巧

由於每個人的發音、聲調等會有差異,造成辨識結果不同,程式要如何設計才能得 到最好的效果呢?下面是一些實用的技巧:

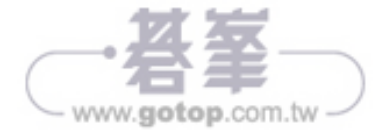

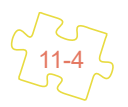

#### 使用「語詞」或「句子」

中文單字重複的發音相當多,說「單字」時得到正確單字的機率很低,例如說「前」 時,辨識結果可能是同音「錢」、「潛」等,也可能是發音相近的「全」、「權」等。 語音辨識時,系統會在詞庫中加以比對,如此可大幅提高辨識結果正確率,例如說 「金錢」時,幾乎都可得到正確辨識結果。

#### 使用「檢查文字」拼塊判斷

判斷辨識結果時如果使用「=」,辨識結果必須完全符合預期才算正確,但因辨識結 果可能產生誤差,如果只有部分正確時,使用「=」的話就會判斷為不符合。此時可 使用 **檢查文字** 拼塊擴大可能的辨識結果:例如要使用「停止」功能,若不會與其他 功能衝突時,只要語音辨識結果有「停」或「止」都算符合,如此可提高辨識率, 程式拼塊為:

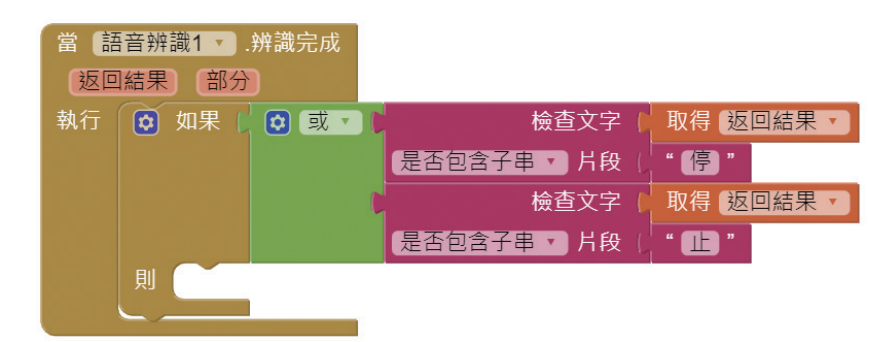

### 綜合多人語音辨識結果

為增加判斷辨識結果多樣性,同樣語詞可讓多人進行發音測試,記錄其結果後得到 綜合結論,最後判斷要盡可能包含所有語音辨識結果。例如「停止」的語音辨識結 果有「停止」、「停滯」、「瓶子」、「因子」等,所以使用 檢查文字 拼塊,只要 語音辨識結果有「停」或「子」都算正確,就可包含所有可能性。

下面小範例可顯示語音辨識的結果,設計者可用其蒐集不同人的語音辨識結果。

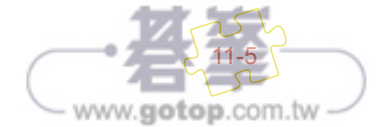

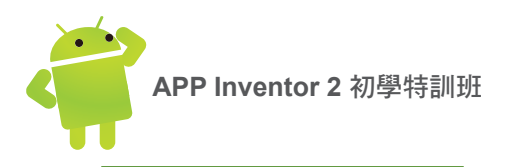

#### 範例:語音辨識結果

按 語音輸入 鈕會開啟語音輸入視窗,說出一段話語後,上方 辨識結果 欄會顯示語 音辨識後傳回的文字。(ch11\ex\_SpeechCollect.aia)

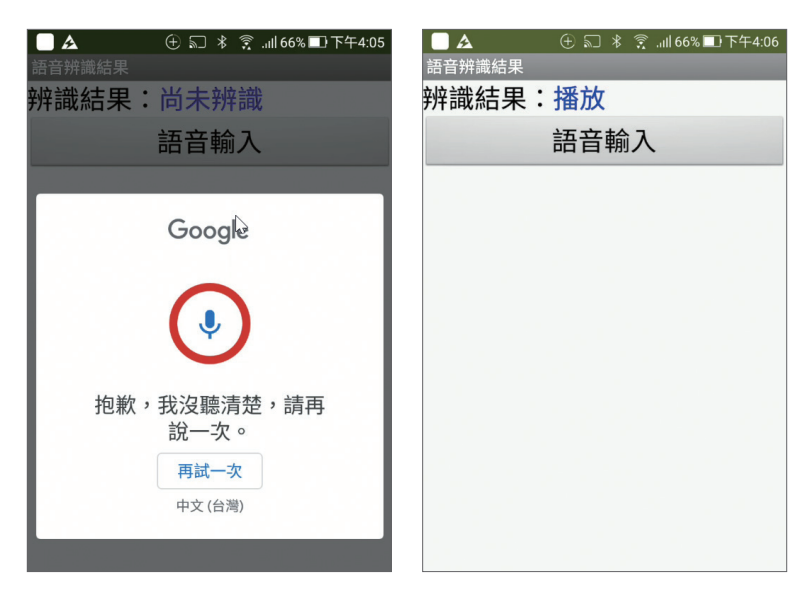

# 專案練習建議

因為使用語音辨識功能,建議使用實機測試或安裝執行專案,而且要連結網路。

» 介面配置

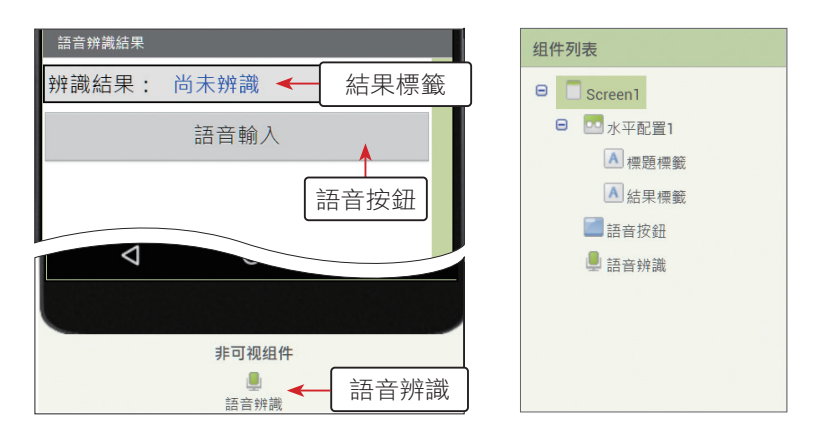

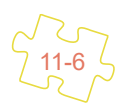

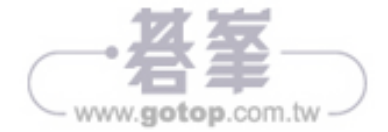

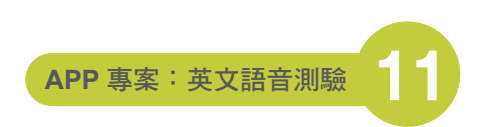

www.gotop.com.tw

#### »程式拼塊

使用者按語音輸入 鈕後處理的程式拼塊。

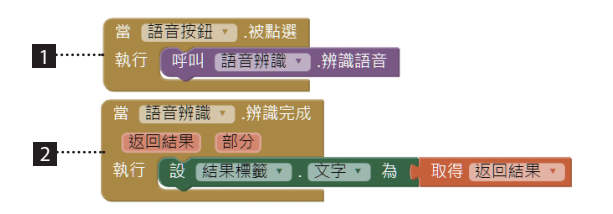

使用者按 語音輸入 鈕就開啟輸入語音視窗讓使用者輸入語音。
使用者輸入語音完畢後顯示辨識結果文字。

### 11.2.3 文字語音轉換器元件

相對於將語音轉換為文字的 語音辨識 元件, APP Inventor 2 也提供反向的 文字語 音轉換器 元件,可將文字轉換為語音 (TTS)。

#### 功能說明

**文本語音轉換器** 組件的功能是將傳入的文字以語音方式讀出,**文本語音轉換器** 組件 屬於 **多媒體** 類別。

**文字語音轉換器** 元件的利用很廣,例如可以為各種公共設施加入語音導引,幫助視 障者使用公共設施;可以為老人家讀報,彌補老人家因老花眼不方便看報紙的缺憾。 只要有現成的文字檔案,**文字語音轉換器** 元件就能以語音讀出,不必花費大量錄音 的時間及金錢。

#### 屬性、方法及事件

| 屬性、方法及事件       | 說明                  |
|----------------|---------------------|
| <b>可用國家</b> 屬性 | 取得目前可用的國家,只能在程式中使用。 |
| <b>可用語言</b> 屬性 | 取得目前可用的語言,只能在程式中使用。 |
| <b>國家</b> 屬性   | 設定讀出語音的國家口音。        |
| <b>語言</b> 屬性   | 設定讀出語音的語言。          |
| <b>音調</b> 屬性   | 設定讀出語音的音調,其值為0到2之間。 |
| 語言速度 屬性        | 設定讀出語音的速度,其值為0到2之間。 |

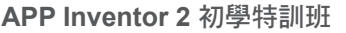

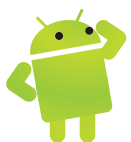

| 屬性、方法及事件             | 說明                                              |
|----------------------|-------------------------------------------------|
| <b>結果</b> 屬性         | 傳回轉換是否成功,「真」表示轉換成功,「假」<br>表示轉換失敗。此屬性只能在程式拼塊中使用。 |
| <b>唸出文字(訊息)</b> 方法   | 啟動文字轉換語音功能,參數 訊息 是要轉換的<br>文字內容。                 |
| <b>唸出結束(返回結果)</b> 事件 | 文字轉換語音完成後觸發本事件,參數 返回結<br>果傳回轉換是否成功。             |
| <b>準備唸出</b> 事件       | 文字轉換語音前觸發本事件。                                   |

#### 深入解析

語言 及 國家 屬性分別設定語言及國家口音,如果沒有設定,程式仍能正常執行, 預設是以行動裝置所在地區的語言發音。

結果 屬性會傳回轉換是否成功,傳回值只有「真」及「假」兩種。設計者可根據此 傳回值做後續處理,例如若行動裝置不支援文字轉語音功能,啟動 文本語音轉換器 組件後會傳回「假」,設計者可用對話方塊告知使用者。

文字語音轉換器 元件支援的語言及國家口音整理於下表:

| 語言   | 語言屬性值 | 國家屬性值                                                                                                    |
|------|-------|----------------------------------------------------------------------------------------------------|
| 英語   | en    | AUS 	 BEL 	 BWA 	 BLZ 	 CAN 	 GBR 	 HKG<br>IRL 	 IND 	 JAM 	 MHL 	 MLT 	 NAM 	 NZL<br>PHL 	 PAK 	 SGP 	 TTO 	 USA 	 VIR 	 ZAF 	 ZWE |
| 華語   | zh    | TWN \ CHN                                                                                                    |
| 法語   | fr    | BEL、CAN、CHE、FRA、LUX                                                                                                    |
| 德語   | de    | AUT 	BEL 	CHE 	DEU 	LIE LUX                                                                                                    |
| 西班牙語 | es    | ESP \ USA                                                                                                    |
| 義大利語 | it    | CHE \ ITA                                                                                                    |
| 荷蘭語  | nl    | BEL \ NLD                                                                                                    |
| 波蘭語  | pl    | POL                                                                                                    |
| 捷克語  | CS    | CZE                                                                                                    |

以英語為例,美國口音其國家屬性值為「USA」,英國口音則為「GBR」。

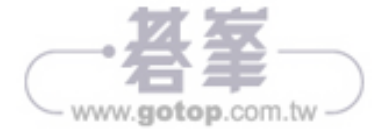

### 範例:英語問答

程式執行時會以英語詢問使用者的姓名,如果使用者未輸入姓名就按 回答姓名 鈕, 系統會在下方顯示必須輸入資料的提示訊息;使用者輸入姓名後按 回答姓名 鈕,系 統會以英語回答使用者的姓名為何。

| ┗ 😚 … 🕀 🗊 券 🛱 🔶 .Ⅲ87% 🗊 上午10:53 | 🛢 🗿 … 🕀 🗊 券 🖾 🔶 .⊪I87% 🗊 上午10:54 |
|---------------------------------|----------------------------------|
| 英語問答                            | 英語問答                             |
| 輸入姓名:                           | 輸入姓名: David                      |
| 回答姓名。                           | 回答姓名 🔉                           |
| 必須輸入資料!                         | 必須輸入資料!                          |
|                                 |                                  |

接著問題會自動變更為詢問年齡,使用者輸入年齡後按回答年齡 鈕,系統會以英語回答使用者的年齡為何。(ch11\ex\_Question.aia)

| ■ ● … ① 影 ※ ② 京 … 87% ■ 上午10:55<br>英語問答 | ■ ⑦ … ① 示 米 ⑦ 奈 87% ■ 上午10:55 |
|-----------------------------------------|-------------------------------|
| 輸入年齡: 28                                | 輸入年齡: 28                      |
| 回答年齡。                                   | 回答年齡                          |
|                                         | 結束!                           |
|                                         |                               |

專案練習建議

因為使用 文字轉語音 功能, 建議使用 實機 測試或安裝執行專案, 並連結網路。

### » 介面配置

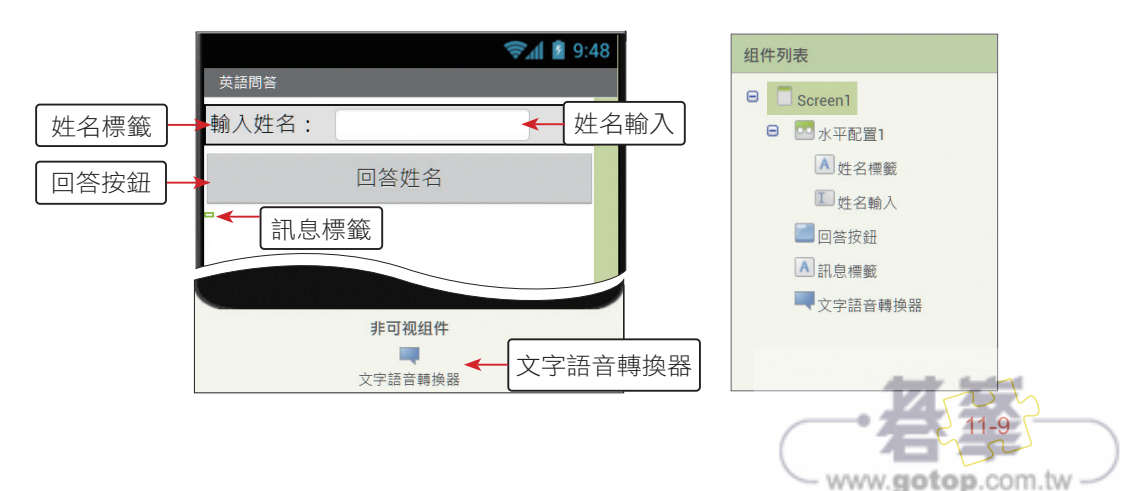

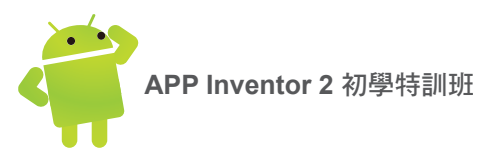

#### » 程式拼塊

1. 變數宣告及設定程式初始值。

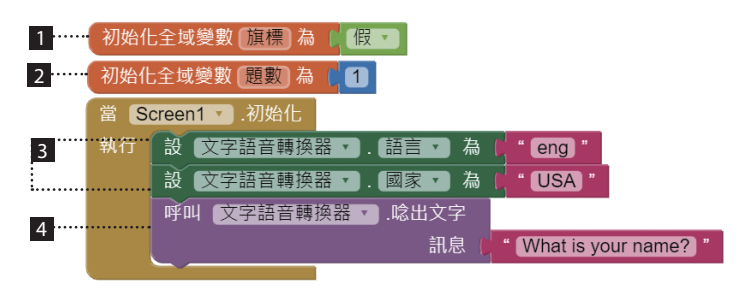

- 1 旗標 變數記錄在語音播放完畢後是否繼續播放下一段錄音。
- 2 變數 題數 儲存目前是第幾題。
- 3 設定語音為美式英語。
- 4 程式開始執行就以語音說「What is your name?」。
- 2. 使用者按回答姓名 鈕執行的程式拼塊。

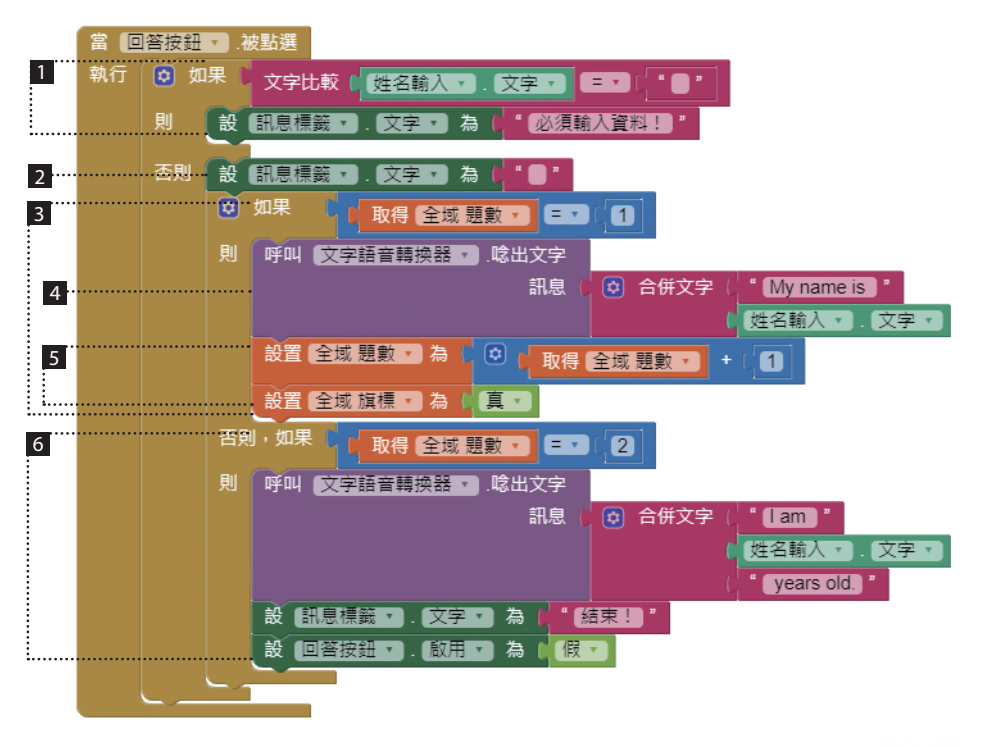

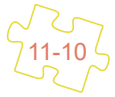

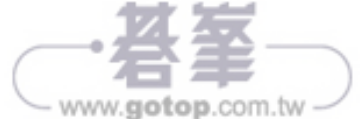

- 1 如果未輸入資料即按回答鈕,就在下方顯示提示訊息。
- 2 若輸入資料後按回答鈕,首先清除提示訊息,以免顯示殘留的提示訊息。
- 3 如果是第一題就執行此區塊:第一題較複雜,先以語音回答姓名,接著要 變更題目,再以語音說出第二題題目(詢問年齡)。
- 4 以 **文字語音轉換器** 元件的 **唸出文字** 方法說出第一題解答。
- 5 將題數加1,因第二題時需先讀出第一題的答案後再讀第二題題目,所以設定第一段語音讀完後要再讀下一段語音(旗標=真)。
- 6 如果是第二題就以語音回答年齡,將訊息改為「結束!」,並使回答按鈕 失效,以免使用者再按此按鈕。
- 3. 回答第一題後執行的程式拼塊。

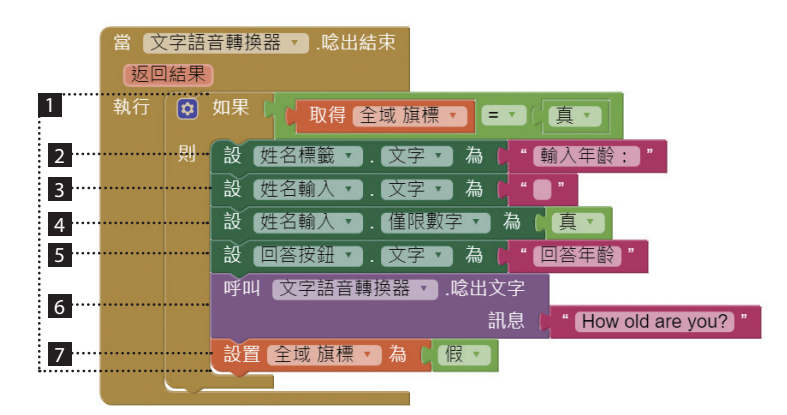

- 1「旗標=真」時才執行2到7。
- 2 說明文字改為「輸入年齡:」。
- 3 清除輸入文字框,讓使用者重新輸入。
- 4 年齡一定是數值,所以設定只能輸入數字。
- 5 按鈕文字改為「回答年齡」。
- 6 以語音說出第二題題目。
- 7 關閉讀下一段的旗標(旗標=假)。

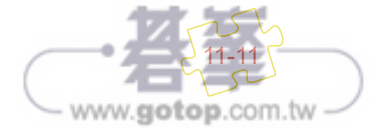

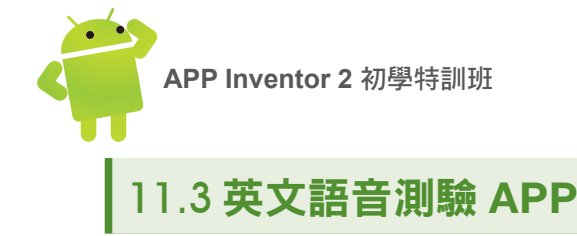

Android 系統是專為行動裝置打造的程式設計環境,行動裝置的最大特色就是擁有許多功能強大的硬體,除了使用者熟悉的打電話、照相、錄音等一般功能外,語音相關功能也是使用者津津樂道的功能。

## 11.3.1 專案發想

前陣子突然接到兒子打來的電話,高興的說他參加多益測驗,得到八百多分的高成 績,後來的慶祝活動讓我飛走了好幾張小朋友呢!上網查了一下資料,才知道英文 聽力在多益測驗中佔了相當重要的地位,而我任教的高中職學生,最感頭痛的科目 就是英文聽力。

現在學生幾乎人手一支智慧型手機,如果能用手機做為學習英文聽力的工具,應會 有相當大的效果,而智慧型手機具有語音辨識及語音合成功能,只要教師建立好題 庫,就能進行學習,免掉最費時費力的錄音工作,輕易即可建立英文聽力測驗工具。

## 11.3.2 專案總覽

本專案題庫已建立十題選擇題,測驗時每題 10 分。程式執行時會顯示題號,按 讀 出題目 鈕後系統會以語音將題目及選項讀出,當讀完題目後會以表列顯示A、B、C、 D 選項讓使用者選取作答。(ch11\mypro\_voiceExam.aia)

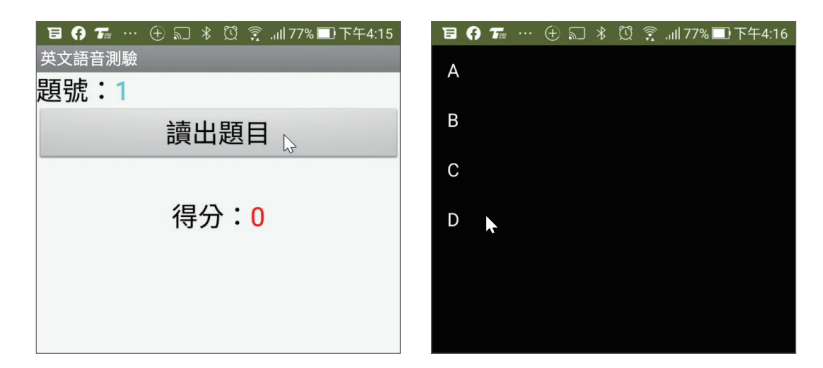

使用者作答後,為達到立即回饋的最佳學習效果,系統會顯示題目並立刻檢查答案 是否正確:若答案正確就將得分加10分。答完全部題目後會顯示總得分。

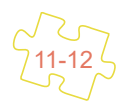

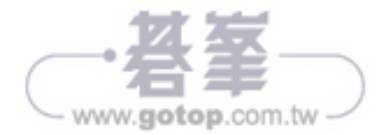

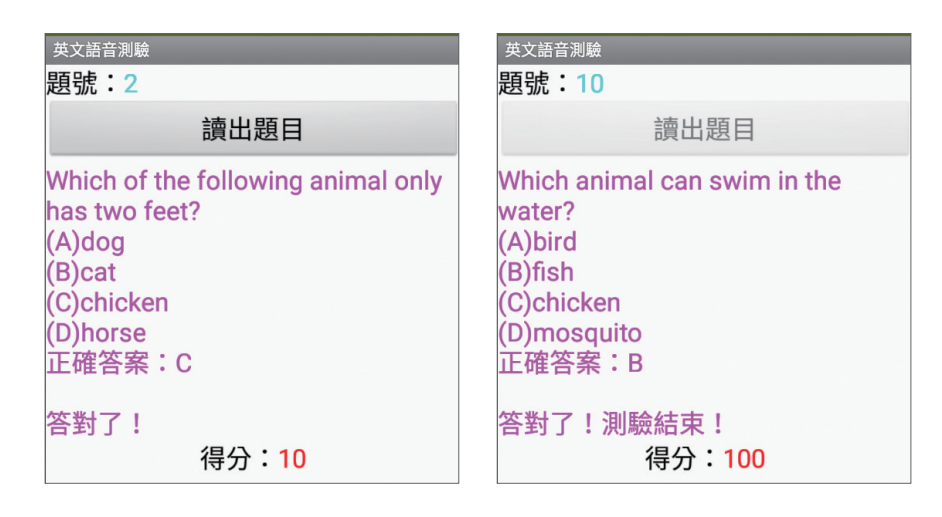

因為使用 文字轉語音 功能,建議使用 實機 測試或安裝執行專案,並連結網路。

# 11.3.3 介面配置

專案練習建議

本專案的介面配置很單純,主要由一個 按鈕、一個 清單選擇器 元件及三個顯示題號、答案訊息及分數的 標籤 元件組成。

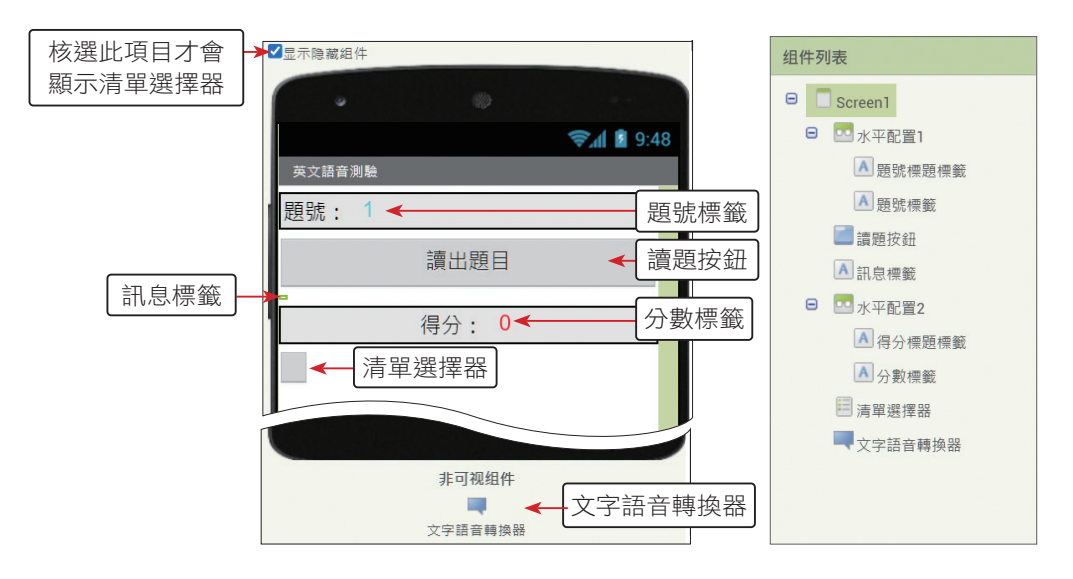

取消核選 清單選擇器 元件的 可見性 屬性,此元件在執行時就不會顯示。此處需核選 顯示隱藏組件 項目,才能在工作面板顯示 清單選擇器 元件

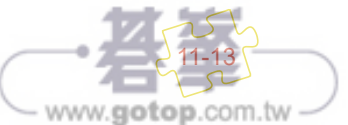

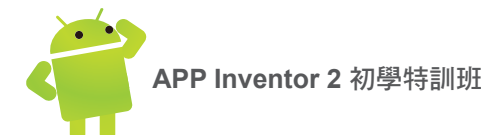

**題號標籤** 元件顯示目前正在作答的題號,每答完一題會以程式將其值增加 1,直到 第 10 題為止。

本專案以語音讀出題目時,為得到較好語音效果,會將題目切成九個部分(包含題 目、A、B、C、D 及四個答案)連續讀出。

### 11.3.4 專案分析和程式拼塊說明

題幹

1. 定義全域變數:

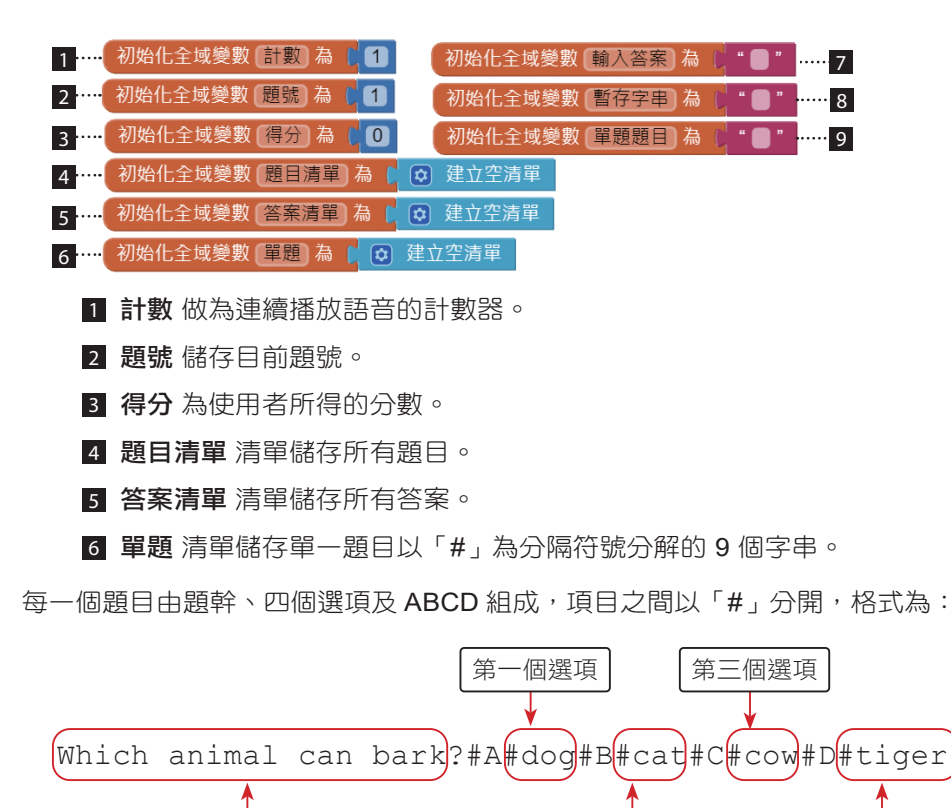

題目以「#」為分隔符號分解為 9 個字串儲存於 單題 清單中,第一個元素為題幹, 第二個元素為「A」,第三個元素為選項一,第四個元素為「B」,第五個元素為選 項二,依此類推。

第二個選項

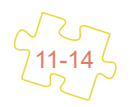

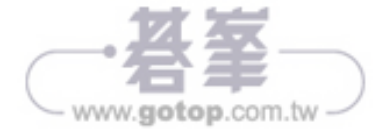

第四個撰項

- 7 輸入答案 儲存使用者輸入的答案。
- 8 有些拼塊較長,**暫存字串**做為儲存暫時字串用。
- 9 單題題目儲存完整單一題目字串。
- 2. 程式開始時初始化。

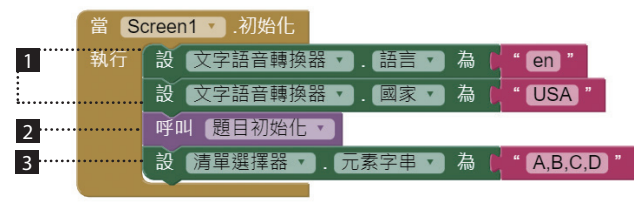

- 1 設定語音為美式英語。
- 2 題目初始化 自訂程序會建立題目及答案清單。
- 3 建立 清單選擇器 的選項為 A、B、C、D。
- 3. 題目初始化自訂程序會建立題目及答案清單。

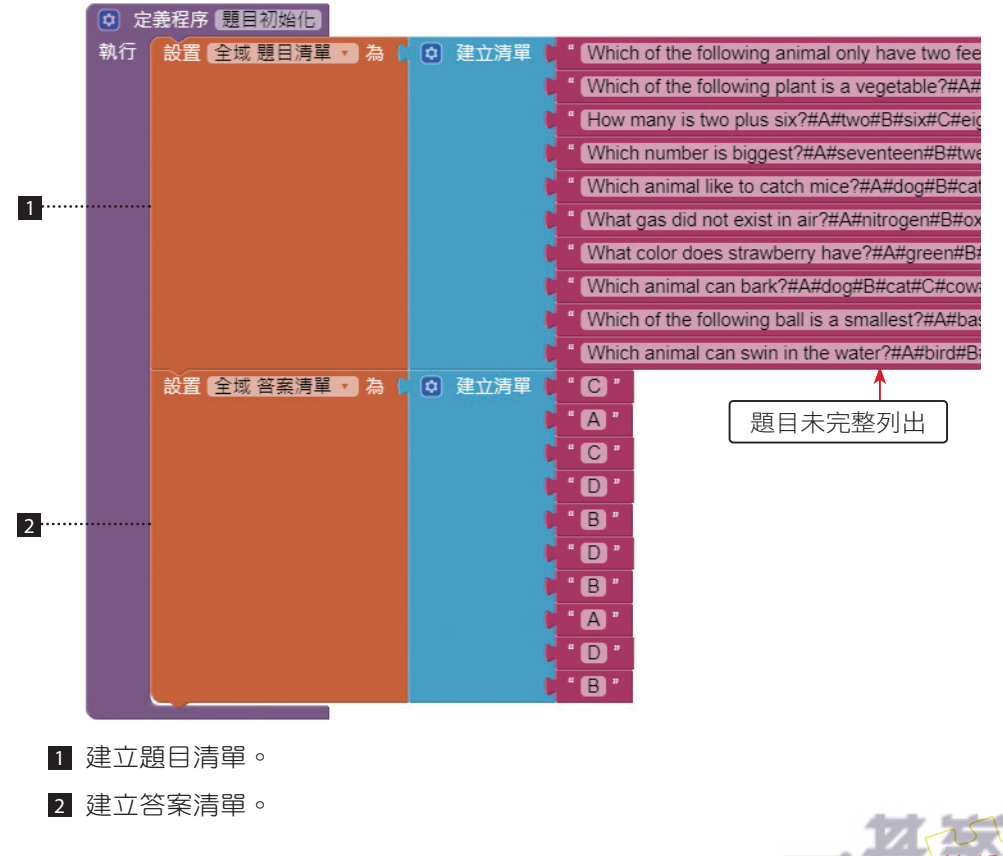

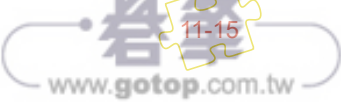

APP Inventor 2 初學特訓班

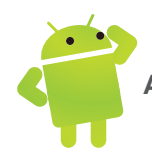

# 12.1 專案介紹:點餐系統

現在已經有非常多餐廳使用手機 APP 進行點餐,不但節省餐廳許多人力及人事成本,顧客也可在完全沒有壓力的情形下檢視及討論餐點,點餐結果會立刻傳到廚房 製作餐點,增加製作效率,而且可以減少人工點餐產生的溝通失誤。

本專案製作點餐系統,使用者先點選種類,下方清單顯示器會顯示該種類所有品項 餐點,接著選擇數量,再點選餐點品項名稱就完成單項餐點,系統會立刻計算單項 餐點的小計金額,也會計算所有餐點的總金額,做為使用者是否繼續點其他餐點的 參考。

本專案使用 APP Inventor 2 的 清單顯示器 元件顯示餐點資訊,除了餐點名稱之外, 還可以加上圖片及餐點說明,讓餐點更生動。

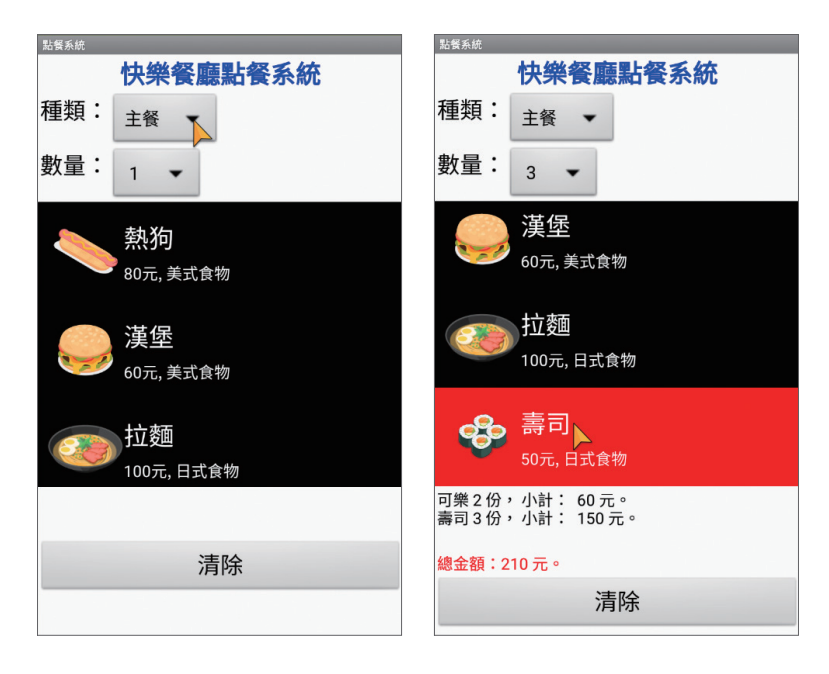

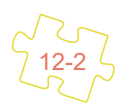

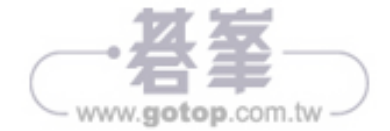

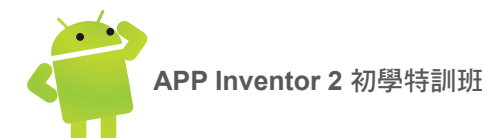

數量 下拉式選單可選擇 1~10 份餐飲,點選餐飲項目後,選中餐飲項目會以紅色呈現,同時下方會顯示單項餐飲的小計金額及所有餐飲總金額。如果要重新點餐,按 清除 鈕再於對話方塊點選 是 鈕即可清除所有點餐資料。

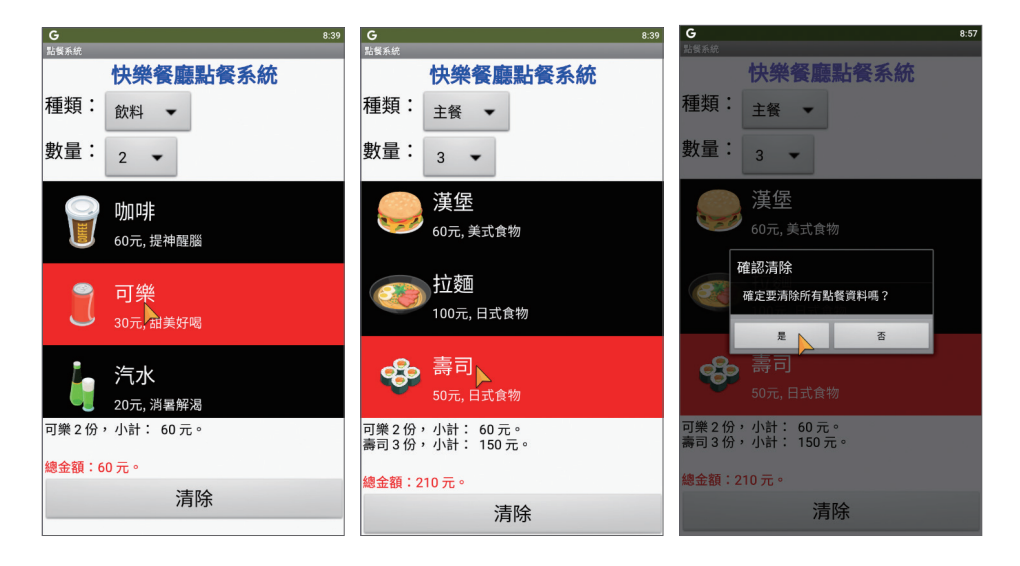

## 12.3.3 介面配置

由於本專案元件在設計及執行時可能超過螢幕範圍, Screen1 需在 組件屬性 面板進 行下列屬性設定: 視窗大小 屬性設為「固定大小」,核選 允許捲動 屬性,如此才 能捲動螢幕。

項目顯示器 是 清單顯示器 元件,需在 組件屬性 面板進行下列屬性設定:高度 屬 性設為「250 像素」,寬度 屬性設為「填滿」,ImageHeight 及 ImageWidth 屬性 設為「100」, ListViewLayout 屬性設為「Image,MainText,DetailText(Vertical)」, 選中顏色 屬性設為「紅色」。

點餐標籤 及 總價標籤 的 文字 屬性設為空字串,使用者未點選餐飲時不會顯示,點 選餐飲後才會顯示。

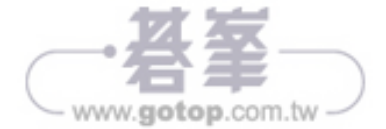

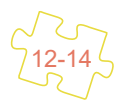